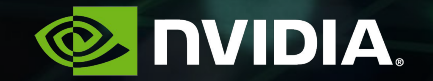

### Creating AI Work Groups Within the Enterprise: Developers Share Their Best Practices

GTC Silicon Valley 2019 - Breakout Session S9483

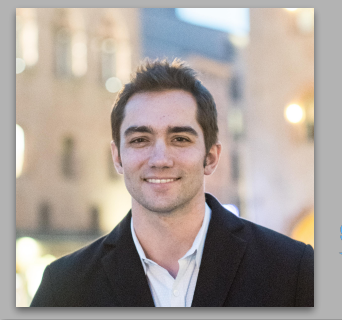

Michael Balint Senior Product Manager NVIDIA @michaelbalint

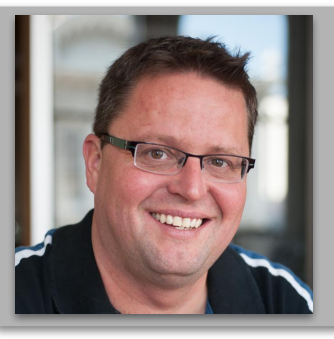

#### Markus Weber

Senior Product Manager NVIDIA @MarkusAtNVIDIA

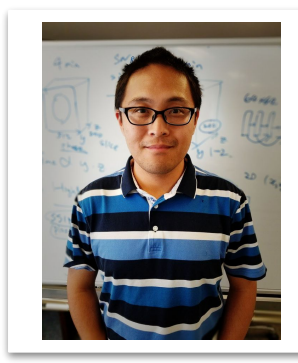

SUBTLE MEDICAL

Liren Zhu Head of Engineering SubtleMedical

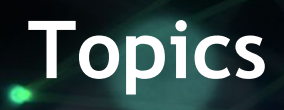

### → Intro to DGX Station

- → Sharing Your GPU Compute Resource
  - Basic
  - Intermediate
  - Advanced
  - Futures
- → Takeaways

### NVIDIA DGX STATION

Groundbreaking Al in Your Office

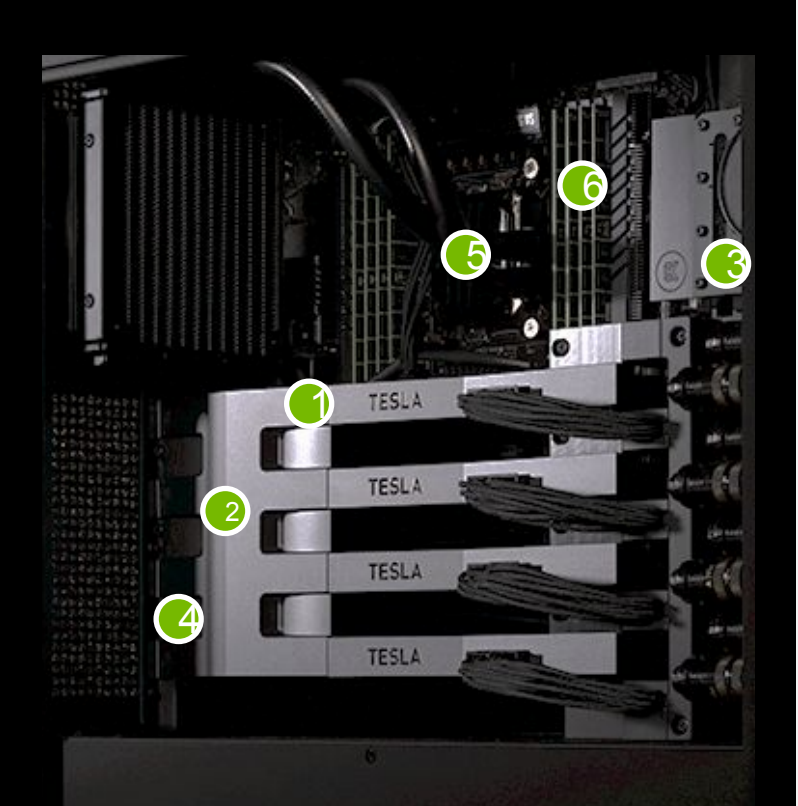

### The Al Workstation for Data Science Teams

### **Key Features**

- 1. 4 x NVIDIA Tesla V100 GPU (32GB)
- 2. 2<sup>nd</sup>-gen NVLink (4-way)
- 3. Water-cooled design
- 4. 3 x DisplayPort (4K resolution)
- 5. Intel Xeon E5-2698 20-core
- 6. 256GB DDR4 RAM

### DGX STATION SPECIFICATIONS

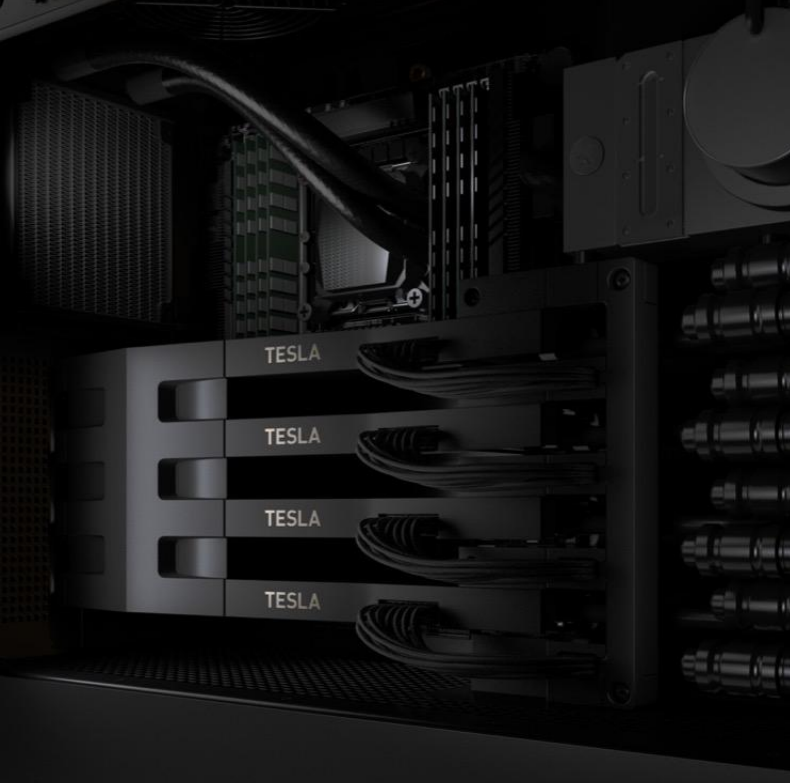

### At a Glance

| GPUs                        | 4x NVIDIA® Tesla® V100                                                |
|-----------------------------|-----------------------------------------------------------------------|
| TFLOPS (GPU FP16)           | 500                                                                   |
| GPU Memory                  | 32 GB per GPU                                                         |
| NVIDIA Tensor Cores         | 2,560 (total)                                                         |
| NVIDIA CUDA Cores           | 20,480 (total)                                                        |
| CPU                         | Intel Xeon E5-2698 v4 2.2 GHz (20-core)                               |
| System Memory               | 256 GB RDIMM DDR4                                                     |
| Storage                     | Data: 3 x 1.92 TB SSD RAID 0<br>OS: 1 x 1.92 TB SSD                   |
| Network                     | Dual 10GBASE-T LAN (RJ45)                                             |
| Display                     | 3x DisplayPort, 4K Resolution                                         |
| Additional Ports            | 2x eSATA, 2x USB 3.1, 4x USB 3.0                                      |
| Acoustics                   | < 35 dB                                                               |
| Maximum Power Requirements  | 1500 W                                                                |
| Operating Temperature Range | 10 - 30 °C                                                            |
| Software                    | Ubuntu Desktop Linux OS<br>DGX Recommended GPU Driver<br>CUDA Toolkit |

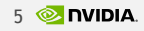

### **Deployment Scenarios**

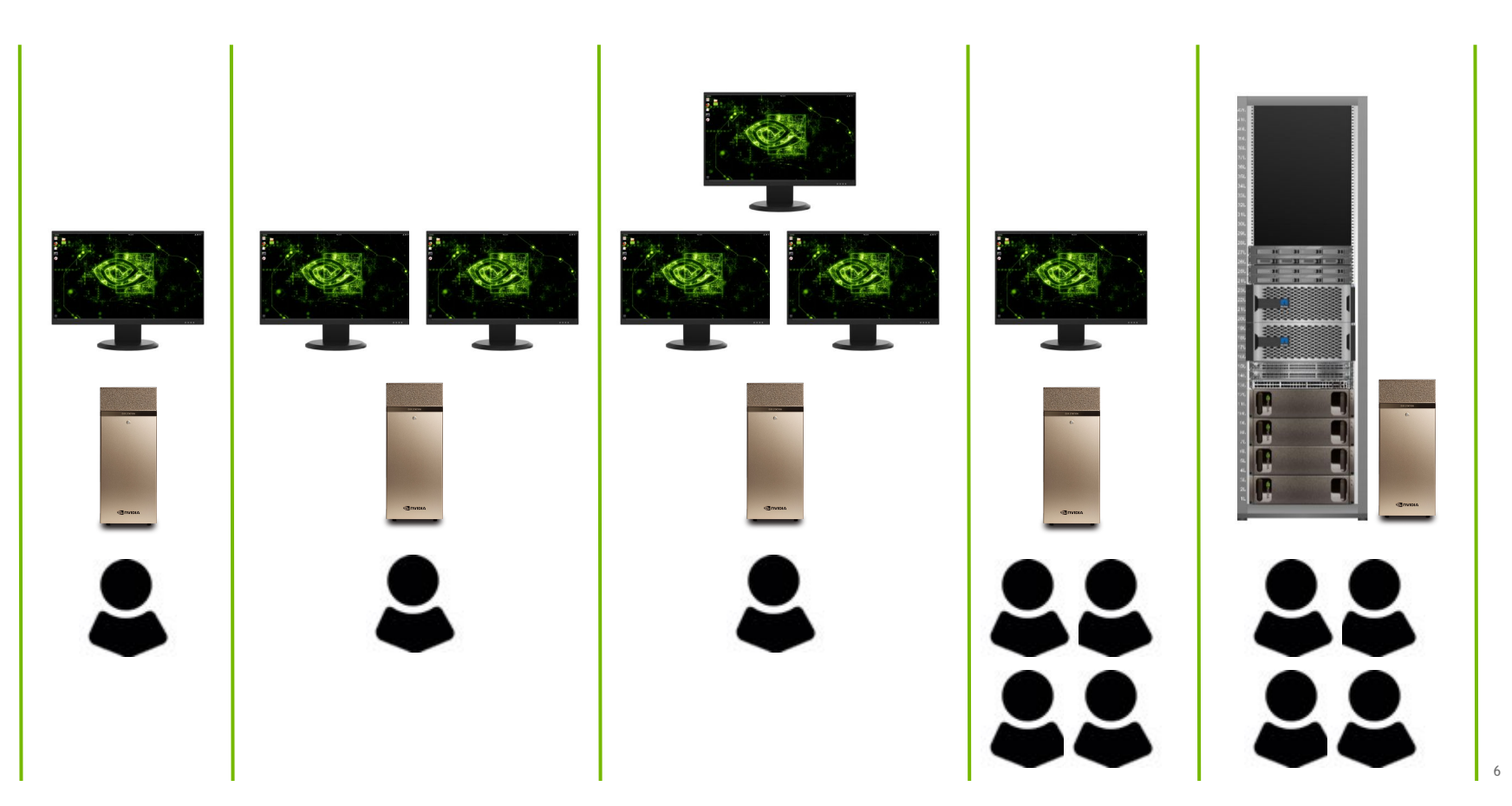

### **Today's Focus**

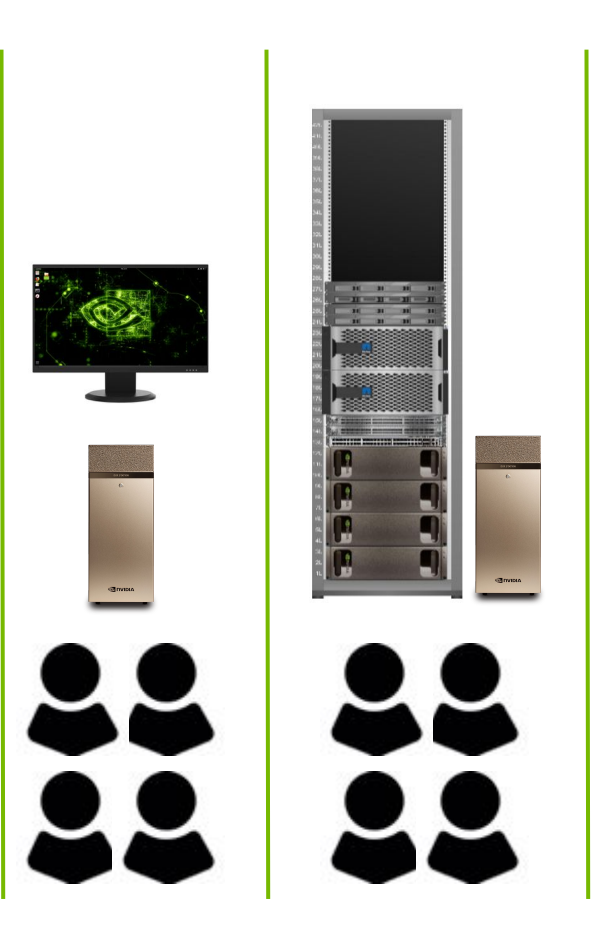

### **Today's Focus**

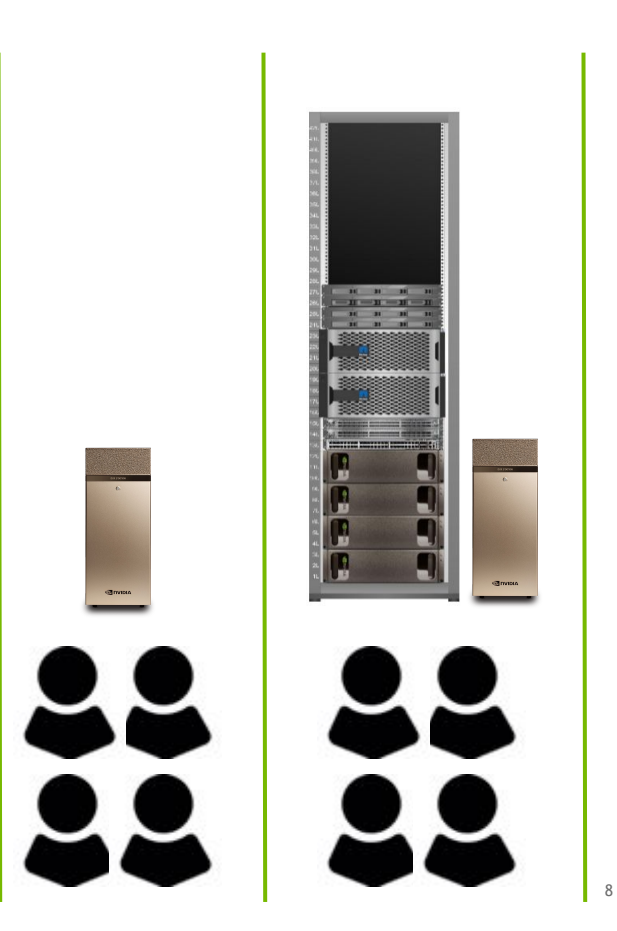

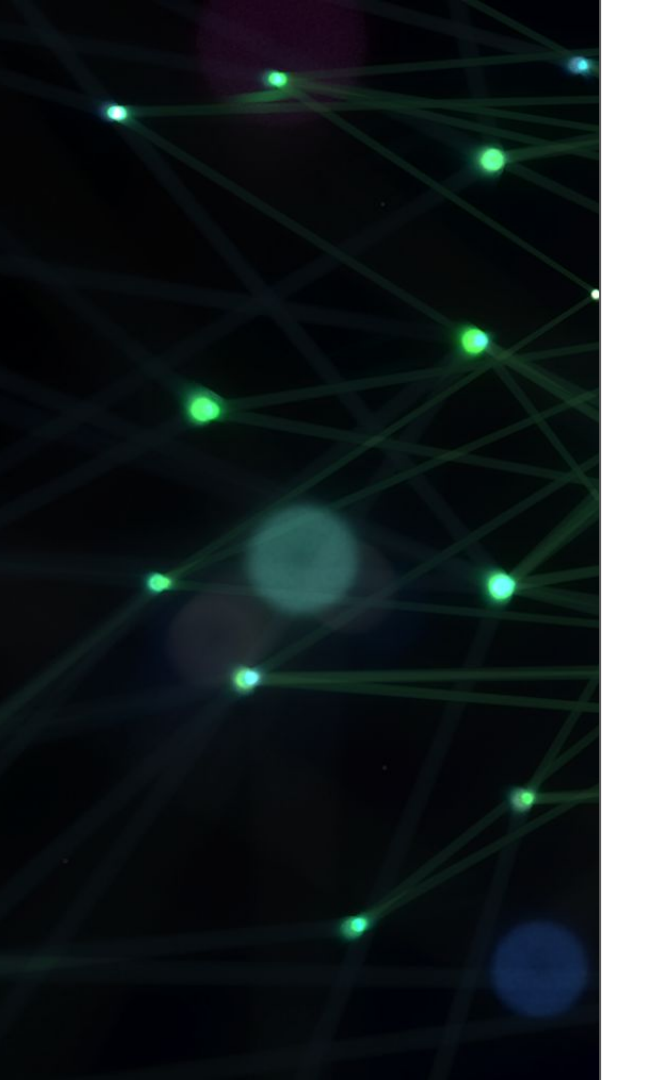

# **Basic Sharing**

## **Adding OS Users**

#### CLI

**adduser**[--home DIR][--shell SHELL][--no-create-home][--uid ID][--firstuid ID][--lastuid ID][--gecos GECOS][--ingroup GROUP | --gid ID][--disabled-password][--disabled-login][--add\_extra\_groups][--encrypt-hom**USER** 

GUI

| About     Dete & Time     Cancel     Add User     Add User     Ad      | dd                                        |
|----------------------------------------------------------------------------------------------------|-------------------------------------------|
| Cancel Add User      Cancel Add User       Cancel Add User       Cancel Add User       C      | dd an an an an an an an an an an an an an |
| Autor     Alexandree     Autor     Account Type     Standard     Administrator     Full Name     Userame     Userame     This will be used to name your home failer and cart be     clarged.     Passerd                                                                                                    |                                           |
| Eventer Applications     Full Name Username Username Username Provide to name your home folder and carit be charged.  Password                                                                                                    |                                           |
| Username Username Use |                                           |
| His will be used to failer your holes read and use     charged.      Password      Password                                                                                                    |                                           |
| Password                                                                                                    |                                           |
| Allow USEL to Set a Dassword when they best form                                                                                                    |                                           |
| Set a password now                                                                                                    |                                           |
| Password 4                                                                                                    |                                           |
| Utility supportions and bowercase and try to use a number of<br>Box.                                                                                                    |                                           |
| Confirm                                                                                                    |                                           |
|                                                                                                    | _                                         |
|                                                                                                    |                                           |

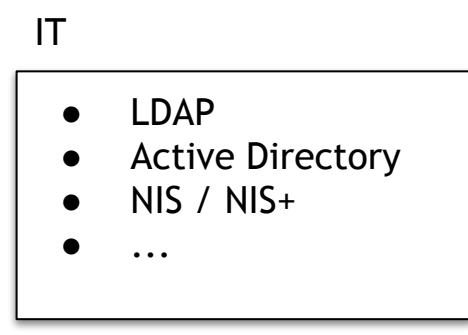

### Secure Shell (SSH)

#### \$ systemctl status sshd

#### \$ ssh demouser@10.110.42.125

```
The authenticity of host '10.110.42.125 (10.110.42.125)' can't be established.

ECDSA key fingerprint is SHA256:Zn2ucVJ4lYXXw2RBwRPZ2oMcf9pLS3XGWX0+rq6YFDQ.

Are you sure you want to continue connecting (yes/no)? yes

Warning: Permanently added '10.110.42.125' (ECDSA) to the list of known hosts.

demouser@10.110.42.125's password:

Welcome to NVIDIA DGX Station Version 4.0.5 (GNU/Linux 4.15.0-45-generic x86_64)

Last login: Fri Mar 8 13:03:13 2019 from 10.110.65.223

demouser@markusstation:~$
```

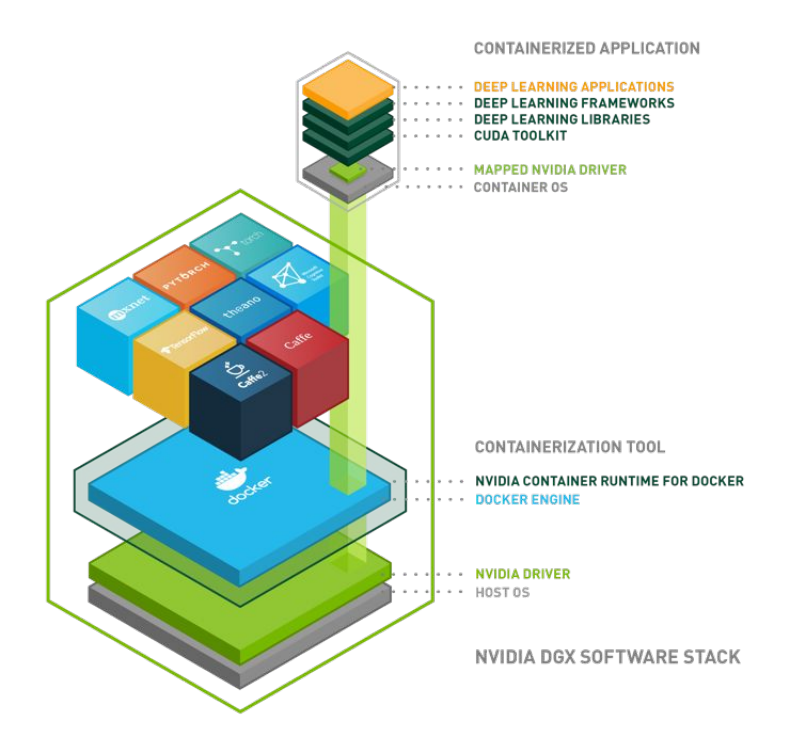

## DGX STATION SOFTWARE STACK

Fully Integrated Software for Instant Productivity

Advantages:

Instant productivity with NVIDIA optimized deep learning frameworks

Caffe, Caffe2, PyTorch, TensorFlow, MXNet, and others

Performance optimized across the entire stack

Faster Time-to-Insight with pre-built, tested, and ready to run framework containers

Flexibility to use different versions of libraries like libc, cuDNN in each framework container

## **Using Individual GPUs**

| \$ docker run -e NVIDIA_VISIBLE_DEVICE\$ <mark>=0,</mark> 1rm nvidia/cuda nvidia-smi<br>Thu Mar 7 23:34:24 2019                                                                                                    | <pre>\$ docker run -e NVIDIA_VISIBLE_DEVICES=2,3rm nvidia/cuda nvidia-smi Thu Mar 7 23:35:13 2019</pre>                                               |
|----------------------------------------------------------------------------------------------------|----------------------------------------------------------------------------------------------------|
| ++   NVIDIA-SMI 410.104 Driver Version: 410.104 CUDA Version: 10.0                                                                                                    | ++<br>  NVIDIA-SMI 410.104 Driver Version: 410.104 CUDA Version: 10.0                                                                                 |
| GPU Name Persistence-M  Bus-Id Disp.A   Volatile Uncorr. ECC  <br>  Fan Temp Perf Pwr:Usage/Cap  Memory-Usage   GPU-Util Compute M.                                                                                                    | GPU Name Persistence-M  Bus-Id Disp.A   Volatile Uncorr. ECC  <br>  Fan Temp Perf Pwr:Usage/Cap  Memory-Usage   GPU-Util Compute M.                   |
| Image: Second state       Image: Second state       Image: Second state< | I       Image: Tesla V100-DGXS On   00000000:0E:00.0 Off         0           I       N/A 36C P0 38W / 300W         0MiB / 16128MiB         0% Default |
| Image: Tesla V100-DGXS On   00000000:08:00.0 Off         0             N/A 36C P0 38W / 300W         0MiB / 16128MiB         0%       Default           ++                                                                                                    | <b>1</b> Tesla V100-DGXS On   00000000:0F:00.0 Off   0  <br>  N/A 36C P0 40W / 300W   0MiB / 16128MiB   0% Default  <br>++                            |
| ++   Processes: GPU Memory     GPU PID Type Process name Usage                                                                                                    | ++<br>  Processes: GPU Memory  <br>  GPU PID Type Process name Usage  <br>                                                                            |
| ·                                                                                                    | ++                                                                                                    |

## **Using Individual GPUs**

| <pre>\$ docker run -e NVIDIA_VISIBLE_DEVICES=0,1rm nvidia/cuda nvidia-</pre> | smi        | <pre>\$ docker run -e NVIDIA_VISIBLE_DEVICES=2,3rm nvidia/cuda nvidia-smi</pre> |              |               |                                         |              |             |
|------------------------------------------------------------------------------|------------|---------------------------------------------------------------------------------|--------------|---------------|-----------------------------------------|--------------|-------------|
| Thu Mar 7 23:34:24 2019                                                      |            | Thu Mar                                                                         | 7 23:35:1    | 13 2019       |                                         |              |             |
| +                                                                            | +          | +                                                                               |              |               |                                         |              | +           |
| NVIDIA-SMI 410.104 Driver Version: 410.104 CUDA Version                      | : 10.0     | NVIDI                                                                           | IA-SMI 410.1 | LO4 Driver    | Version: 410.104                        | CUDA Version | 10.0 I      |
| +++++                                                                        | +          |                                                                                 |              |               | +                                       | +            | +           |
| GPU Name Persistence-M  Bus-Id Disp.A   Volatile U:                          | ncorr. ECC | GPU                                                                             | Name         | Persistence-M | Bus-Id Disp.A                           | Volatile U   | Incorr. ECC |
| Fan Temp Perf Pwr:Usage/Cap  Memory-Usage   GPU-Util                         | Compute M. | Fan                                                                             | Temp Perf    | Pwr:Usage/Cap | Memory-Usage                            | GPU-Util     | Compute M.  |
| =====+====+=====+=====++======++======++====                                 |            | =====                                                                           |              |               | +====================================== | +========    |             |
| <mark>0</mark> Tesla V100-DGXS On   00000000 <mark>0:0</mark> 7:00.0 On      | 0          | I 0                                                                             | Tesla V100-  | -DGXS On      | 0000000 <mark>0:0</mark> E:00.0 Off     | 1            | 0           |
| N/A 36C P0 37W / 300W   432MiB / 16125MiB   0%                               | Default    | N/A                                                                             | 36C P0       | 38W / 300W    | 0MiB / 16128MiB                         | 0%           | Default     |
| ++++++                                                                       | +          | +                                                                               |              |               | +                                       | +            | +           |
| <mark>1</mark> Tesla V100-DGXS On   00000000 <mark>:0</mark> 8:00.0 Off      | 0          | 1                                                                               | Tesla V100-  | -DGXS On      | 0000000 <mark>0:</mark> 0F:00.0 Off     | 1            | 0           |
| N/A 36C PO 38W / 300W   OMiB / 16128MiB   0%                                 | Default    | N/A                                                                             | 36C P0       | 40W / 300W    | 0MiB / 16128MiB                         | 0%           | Default     |
| ++++++                                                                       | +          | +                                                                               |              |               | +                                       | +            | +           |
|                                                                              |            |                                                                                 |              |               |                                         |              |             |
| ,                                                                            | CDU Mamanu | , Duran                                                                         |              |               |                                         |              | CDU Manager |
| Frocesses:                                                                   | GPU Memory | Proce                                                                           | 28868:       |               |                                         |              | GPU Memory  |
| GPU PID Type Process name                                                    | Usage      | GPU                                                                             | PID          | Type Process  | s name                                  |              | Usage       |
|                                                                              |            | =====                                                                           |              |               |                                         |              |             |
| +                                                                            | +          | No r                                                                            | running proc | cesses found  |                                         |              | I           |
|                                                                              |            | +                                                                               |              |               |                                         |              | +           |
|                                                                              |            |                                                                                 |              |               |                                         |              |             |

### **NVIDIA GPU Cloud (NGC)**

| NVIDIA GPU CLOUD                                                                                        | x +                                        |                               |                  |                            |
|----------------------------------------------------------------------------------------------------|--------------------------------------------|-------------------------------|------------------|----------------------------|
| $\leftarrow$ $\rightarrow$ C $\textcircled{a}$                                                          | 🛈 🔒 https://ngc.nvidia.com/catalog/landing | ··· 🖂 🕁                       | Q Search         | <u>↓</u> III\ 🗊 =          |
| 📀 NVIDIA. GPU CLOUD                                                                                     |                                            |                               | Sign In Crea     | te an Account Terms Of Use |
|                                                                                                    |                                            |                               |                  |                            |
|                                                                                                    | What                                       | t are you interested in worki | ng on?           |                            |
|                                                                                                    | Q. Search Containers                       |                               |                  | $\times$                   |
|                                                                                                    | HIGH PERFORMANCE COMPUTING                 | DEEP LEARNING                 | MACHINE LEARNING |                            |
| <ul> <li>⑦ Documentation <sup>™</sup></li> <li>⊷ User Forum <sup>™</sup></li> <li>✓ Collarse</li> </ul> | INFERENCE                                  | VISUALIZATION                 | INFRASTRUCTURE   |                            |

15

### **Using Individual GPUs**

### **Real-World Execution Examples**

Joe:

docker run -e NVIDIA\_VISIBLE\_DEVICES=0 --rm nvcr.io/nvidia/pytorch:19.02-py3 python \
/workspace/examples/upstream/mnist/main.py

docker run -e NVIDIA\_VISIBLE\_DEVICES=1 --rm nvcr.io/nvidia/pytorch:18.11-py2 python \
/workspace/examples/upstream/mnist/main.py

#### Jane:

docker run --it -e NVIDIA VISIBLE DEVICES=2,3 --rm -v /home/jane/data/mnist:/data/mnist nvcr.io/nvidia/tensorflow:19.02-py3

## "Manual" Sharing

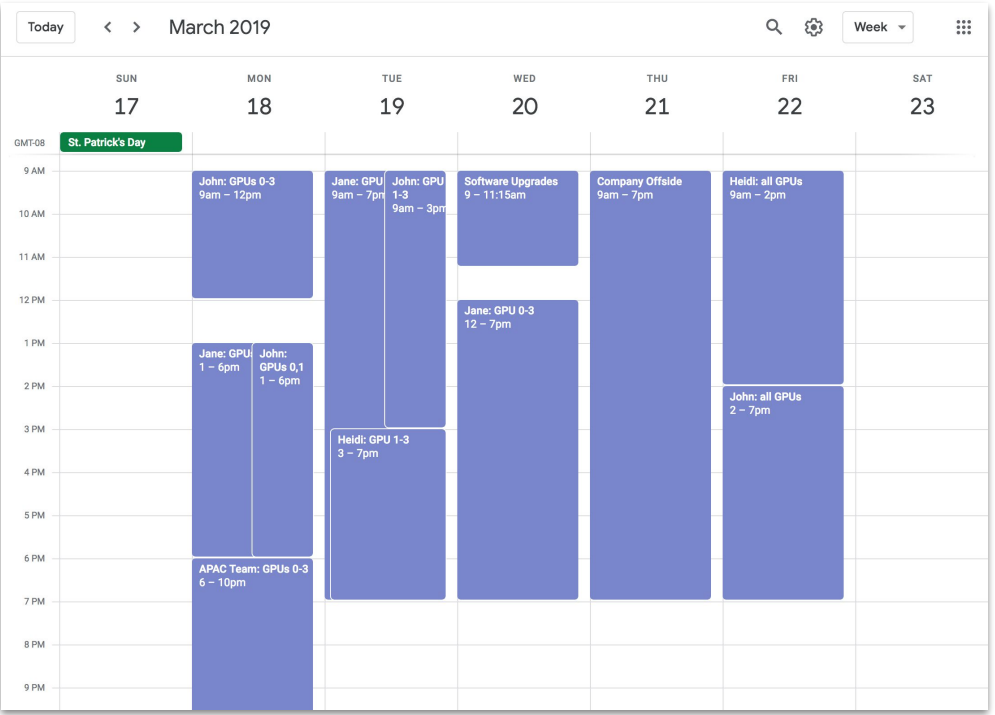

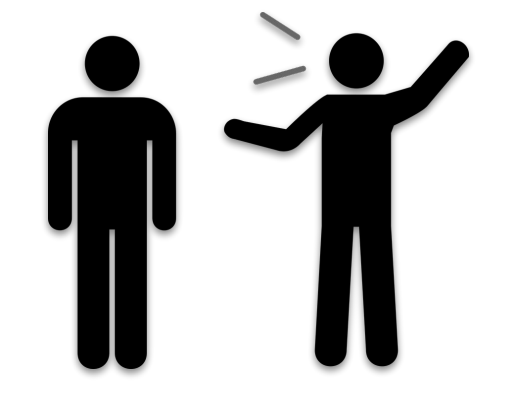

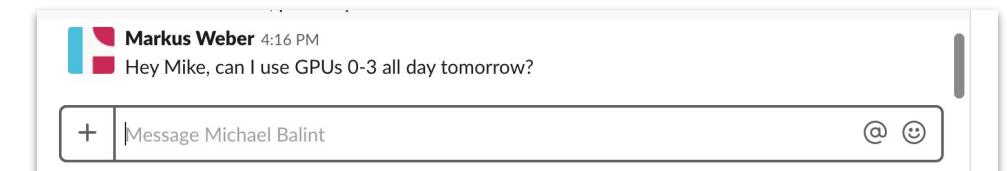

17

## Using VNC

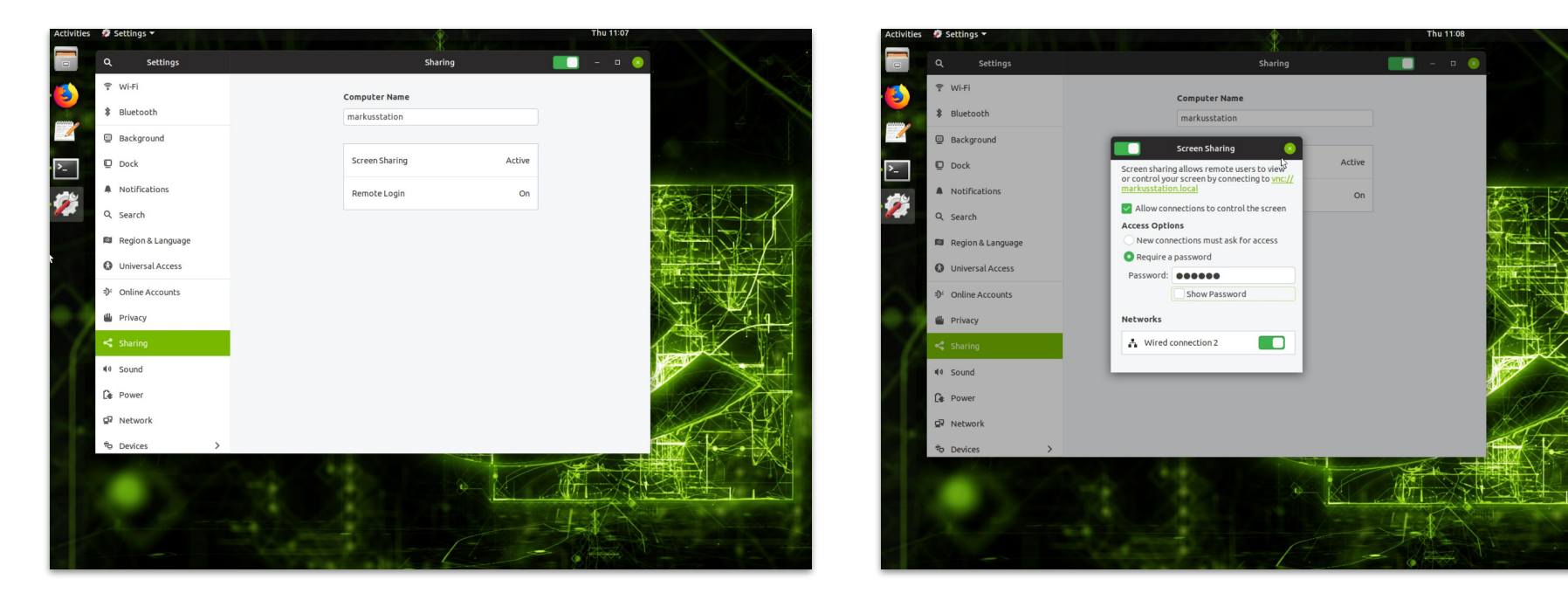

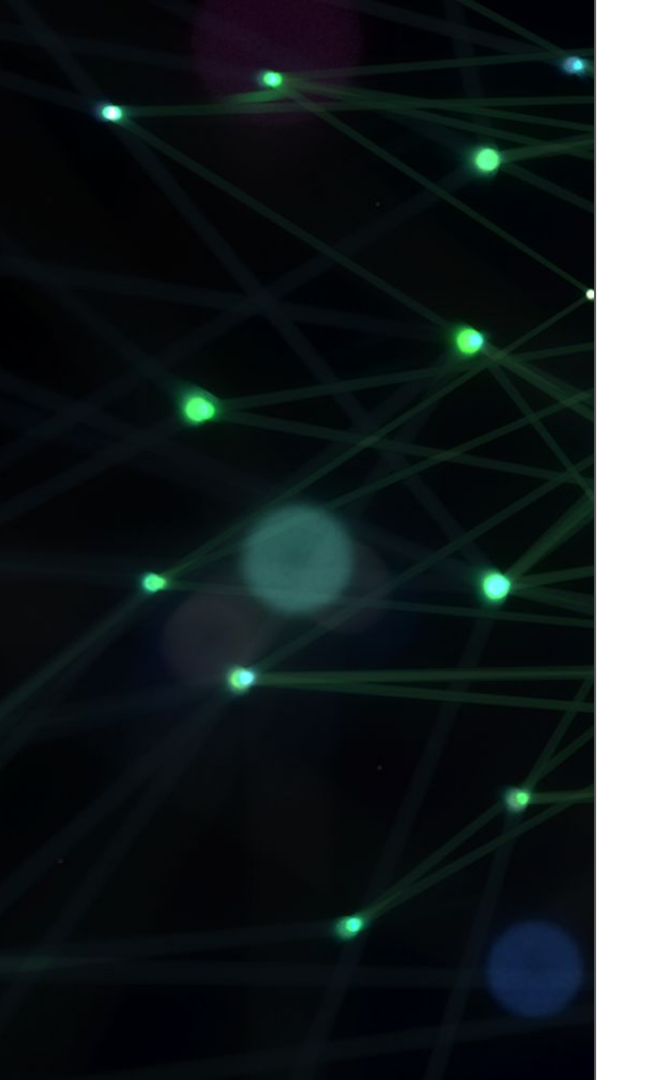

# **Intermediate Sharing**

### Data Storage

Internal RAID 0 | Internal RAID 5 | External DAS

| \$ lsbl | k       |    |      |    |       |           |
|---------|---------|----|------|----|-------|-----------|
| NAME    | MAJ:MIN | RM | SIZE | RO | TYPE  |           |
| MOUNTPO | JINT    |    |      |    |       |           |
| sda     | 8:0     | 0  | 1.8T | 0  | disk  |           |
| —sda1   | 8:1     | 0  | 487M | 0  | part  | /boot/efi |
| L_sda2  | 8:2     | 0  | 1.8T | 0  | part  | /         |
| sdb     | 8:16    | 0  | 1.8T | 0  | disk  |           |
| L_md0   | 9:0     | 0  | 5.2T | 0  | raid0 | /raid     |
| sdc     | 8:32    | 0  | 1.8T | 0  | disk  |           |
| L_md0   | 9:0     | 0  | 5.2T | 0  | raid0 | /raid     |
| sdd     | 8:48    | 0  | 1.8T | 0  | disk  |           |
| L-md0   | 9:0     | 0  | 5.2T | 0  | raid0 | /raid     |

\$ sudo configure\_raid\_array.py -m raid5

\$ sudo configure\_raid\_array.py -m raid0

### Data Storage

### Internal RAID 0 | Internal RAID 5 | External DAS

| \$ lsbl | k       |    |      |    |       |           |
|---------|---------|----|------|----|-------|-----------|
| NAME    | MAJ:MIN | RM | SIZE | RO | TYPE  |           |
| MOUNTPO | JINT    |    |      |    |       |           |
| sda     | 8:0     | 0  | 1.8T | 0  | disk  |           |
| —sda1   | 8:1     | 0  | 487M | 0  | part  | /boot/efi |
| L_sda2  | 8:2     | 0  | 1.8T | 0  | part  | /         |
| sdb     | 8:16    | 0  | 1.8T | 0  | disk  |           |
| L-md0   | 9:0     | 0  | 5.2T | 0  | raid0 | /raid     |
| sdc     | 8:32    | 0  | 1.8T | 0  | disk  |           |
| L_md0   | 9:0     | 0  | 5.2T | 0  | raid0 | /raid     |
| sdd     | 8:48    | 0  | 1.8T | 0  | disk  |           |
| L-md0   | 9:0     | 0  | 5.2T | 0  | raid0 | /raid     |

\$ sudo configure\_raid\_array.py -m raid5

\$ sudo configure\_raid\_array.py -m raid0

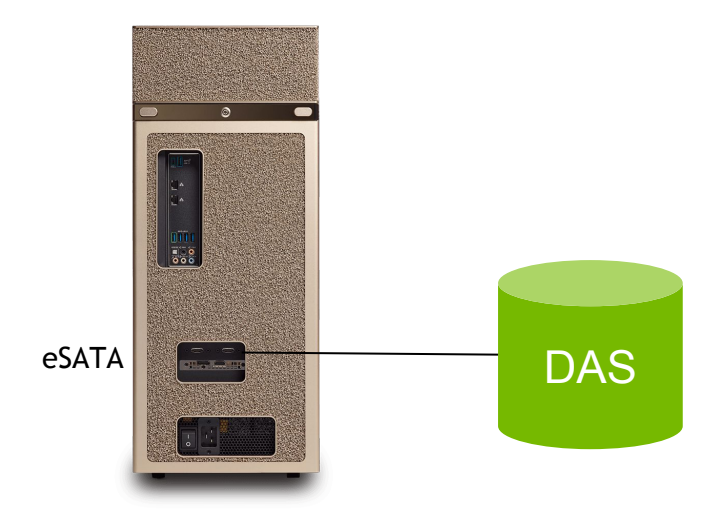

### Data Storage

#### Internal RAID 0 | Internal RAID 5 | External DAS

| \$ lsbl | k       |    |      |    |       |           |
|---------|---------|----|------|----|-------|-----------|
| NAME    | MAJ:MIN | RM | SIZE | RO | TYPE  |           |
| MOUNTPO | JINT    |    |      |    |       |           |
| sda     | 8:0     | 0  | 1.8T | 0  | disk  |           |
| —sda1   | 8:1     | 0  | 487M | 0  | part  | /boot/efi |
| sda2    | 8:2     | 0  | 1.8T | 0  | part  | /         |
| sdb     | 8:16    | 0  | 1.8T | 0  | disk  |           |
| L-md0   | 9:0     | 0  | 5.2T | 0  | raid0 | /raid     |
| sdc     | 8:32    | 0  | 1.8T | 0  | disk  |           |
| L-md0   | 9:0     | 0  | 5.2T | 0  | raid0 | /raid     |
| sdd     | 8:48    | 0  | 1.8T | 0  | disk  |           |
| L_md0   | 9:0     | 0  | 5.2T | 0  | raid0 | /raid     |

\$ sudo configure\_raid\_array.py -m raid5

\$ sudo configure\_raid\_array.py -m raid0

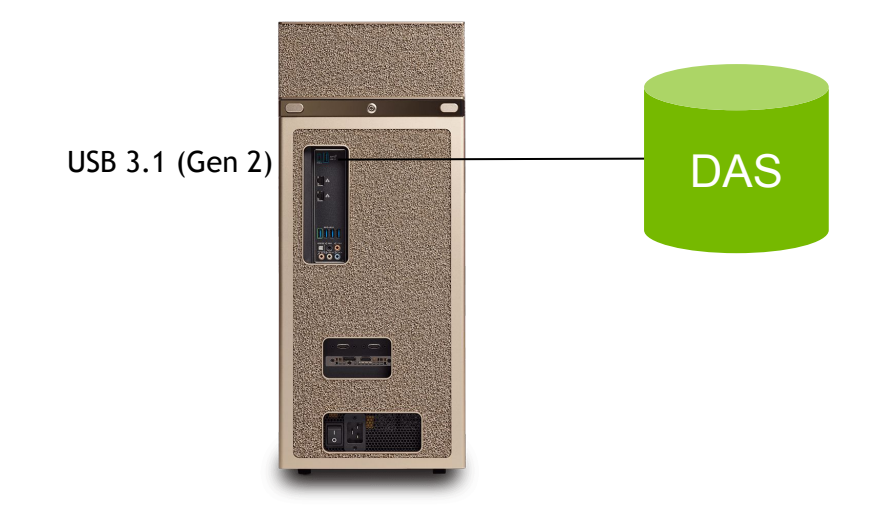

## Configuring a NFS Cache

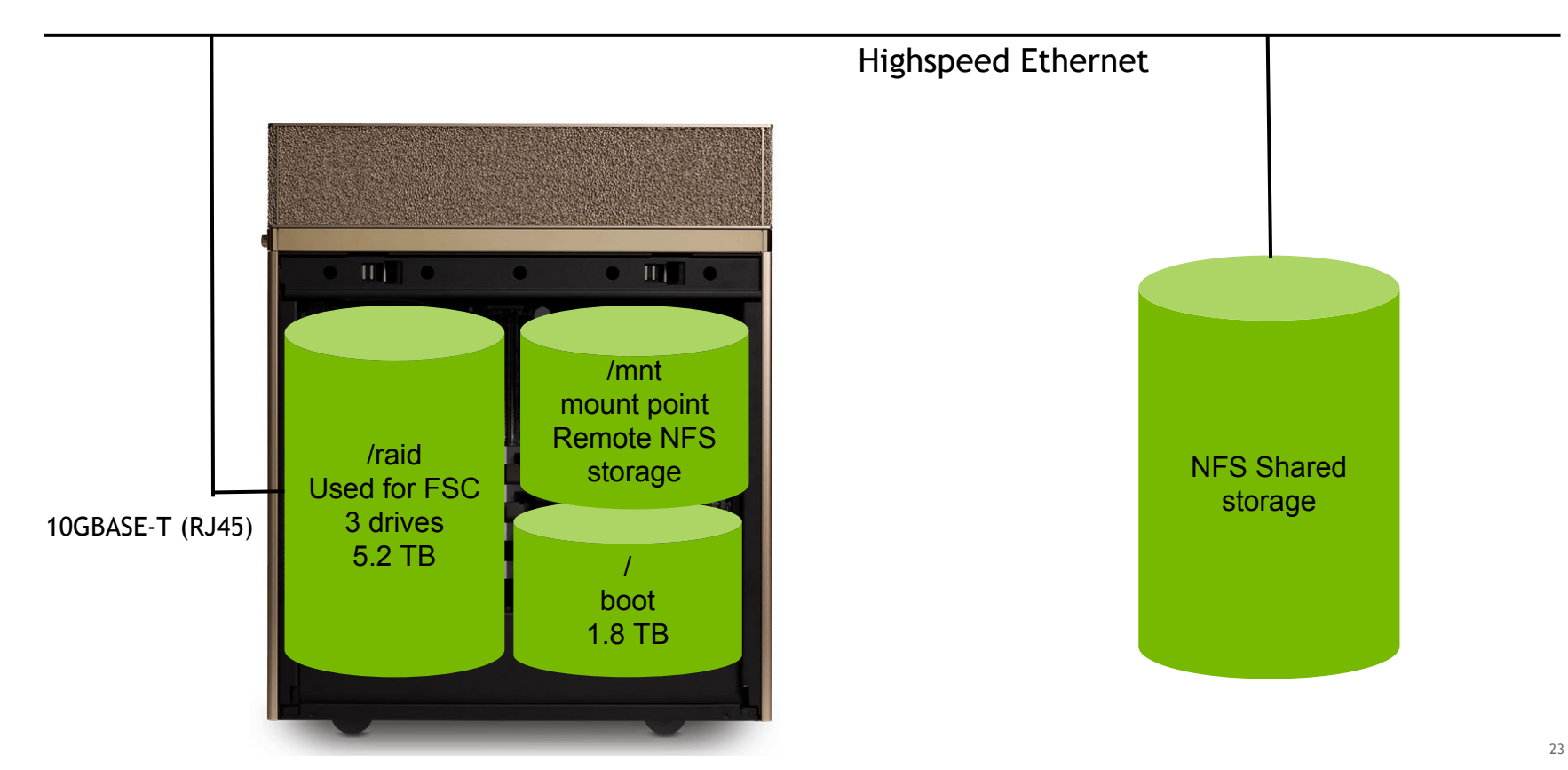

## Configure NFS mount and cache

- What is NFS fsc?
- FS-Cache (fsc) caches NFS client requests onto local storage
  - Improve NFS read I/O only
- Implemented using the cachefilesd daemon
  - Persistent cache is mounted at /raid (`lsblk` to check)
  - Install cachefilesd if not installed already

(`systemctl status cachefilesd`)

- Add fsc to the mount command or in /etc/fstab
- Why are we configuring it?
  - DGX Station includes ~5.2TB SSDs in RAID0
  - These SSDs can definitely be used for application caching
- Use NFS drives for long term data storage

|          | ער   | DIA.         |         |              |       |           |              |          |            |            | USA - United States |   |
|----------|------|--------------|---------|--------------|-------|-----------|--------------|----------|------------|------------|---------------------|---|
| PLATFORM | MS   | DEVELOPERS • | COMMUN  | IITY · · · · | SHOP  | DRIVERS • | SUPPORT      | ABOUT NV | IDIA •     |            |                     |   |
| HOME     | DEEF | LEARNING     | DRIVING | GAMING       | PR0 G | RAPHICS   | AUTONOMOUS M | ACHINES  | HEALTHCARE | AI PODCAST |                     | ۵ |

#### How Subtle Medical Is Using AI to Slash Costs, Risks of Medical Scans

July 23, 2018 by KAREN XIA

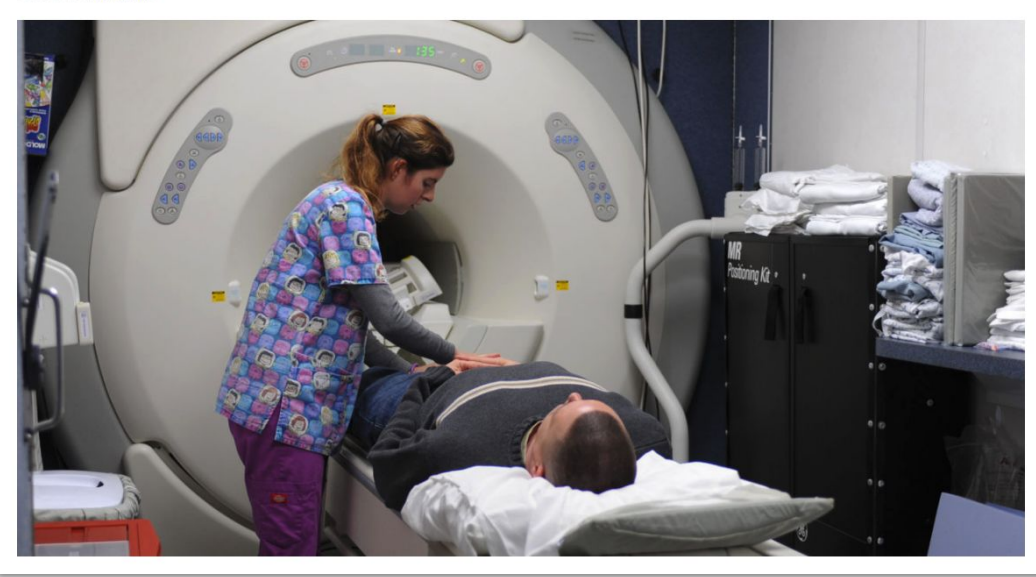

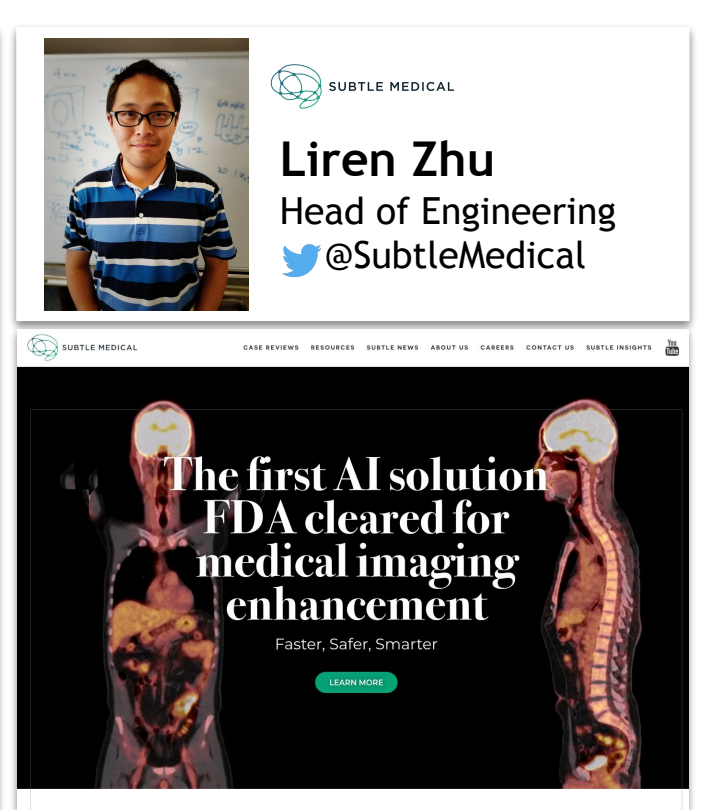

### Subtle Medical AI Technologies

Apply Deep Learning to enhance lower quality images to high quality diagnostic standards

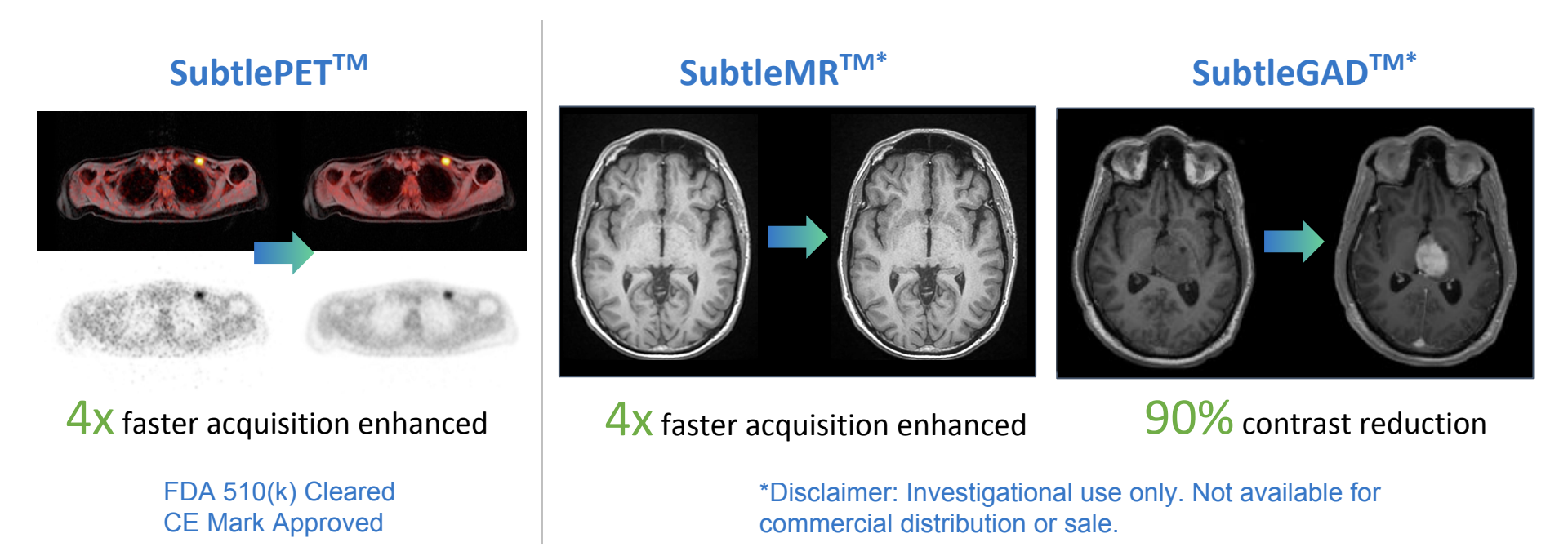

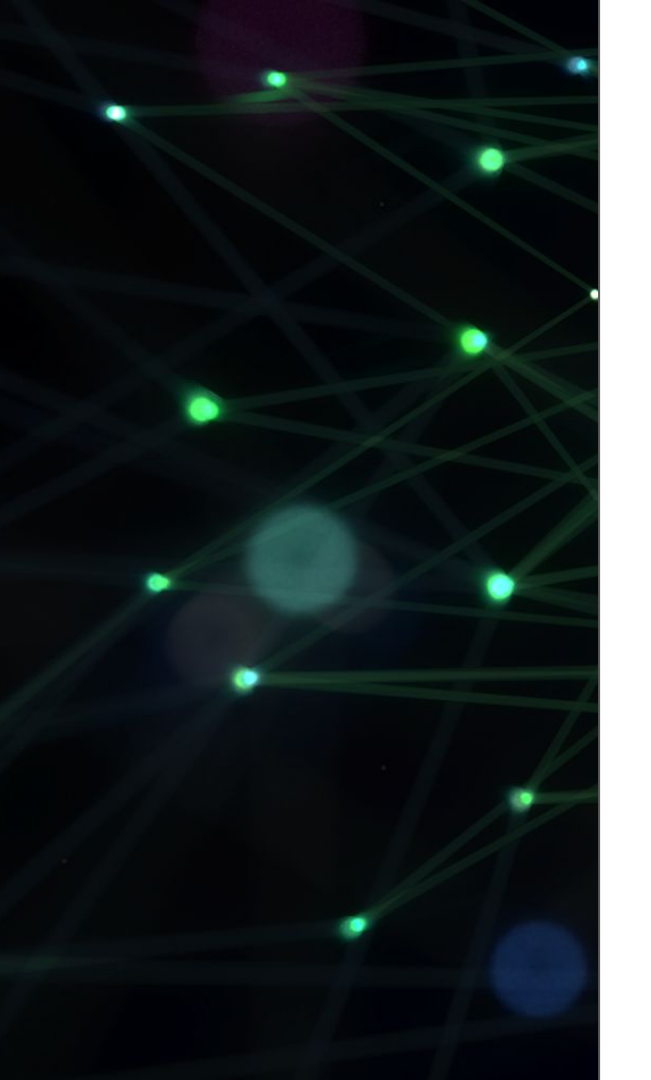

# **Advanced Sharing**

### DeepOps What is it?

- Official NVIDIA solution for cluster management
- Highly modular!
- Deploy a Kubernetes cluster
- GPU-enabled (of course)
- Deployment via Ansible
- Optional services, demo examples included
- Code is open source
  - GitHub: <u>https://github.com/NVIDIA/deepops/</u>
  - Releases
    - tagged like NGC, year.month (ex: release-19.03)
    - documentation is particular to release

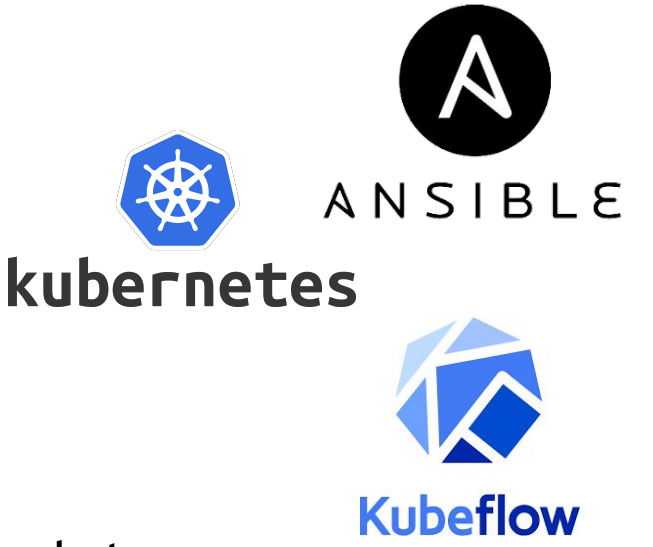

Elegant way to share a single DGX Station or connect it to a cluster

## DeepOps

### Demo: Setup cluster on a single DGX Station

- # clone the release you'd like to use
- git clone https://github.com/NVIDIA/deepops/tree/release-19.03
- # update the submodules (in this case, kubespray)
- git submodule update --init
- # install software prerequisites and copy default configuration
- ./scripts/setup.sh
- # create server inventory (using a single node, in this case)
- ./scripts/k8s\_inventory.sh <station-node-ip>
- # deploy the kubernetes cluster

ansible-playbook -i k8s-config/hosts.ini -b playbooks/k8s-cluster.yml

#### Demo: Test GPUs

# quick test on 4 gpus

kubectl run gpu-test --rm -t -i --restart=Never --image=nvidia/cuda --limits=nvidia.com/gpu=4 -- nvidia-smi

#### Demo: Define a job

#### # deepops/test/pytorch-job.yml

```
apiVersion: batch/v1
kind: Job
metadata:
  name: pytorch-job
spec:
  backoffLimit: 5
  template:
    spec:
      imagePullSecrets:
        - name: nvcr.dgxkey
      containers:
        - name: pytorch-container
          image: nvcr.io/nvidia/pytorch:19.02-py3
          command: ["/bin/sh"]
          args: ["-c", "python /workspace/examples/upstream/mnist/main.py"]
          resources:
            limits:
              nvidia.com/gpu: 2
      restartPolicy: Never
```

#### Demo: Launch a job using an NGC registry container

# launch first job with first user

```
kubectl create -f pytorch-job.yml
```

```
# launch another job with second user
```

```
kubectl create -f pytorch-job2.yml
```

```
# observe that both are using the cluster w/ different GPUs
```

```
kubectl get jobs
```

```
kubectl get pods
```

```
# kick off a third job, watch it queue (pending)
```

```
kubectl create -f pytorch-job3.yml
```

```
kubectl get pods
```

#### **Demo:** Monitoring

- # deploy monitoring
- ./scripts/k8s\_deploy\_monitoring.sh
- # show grafana interface

http://<station-node-ip>:30200

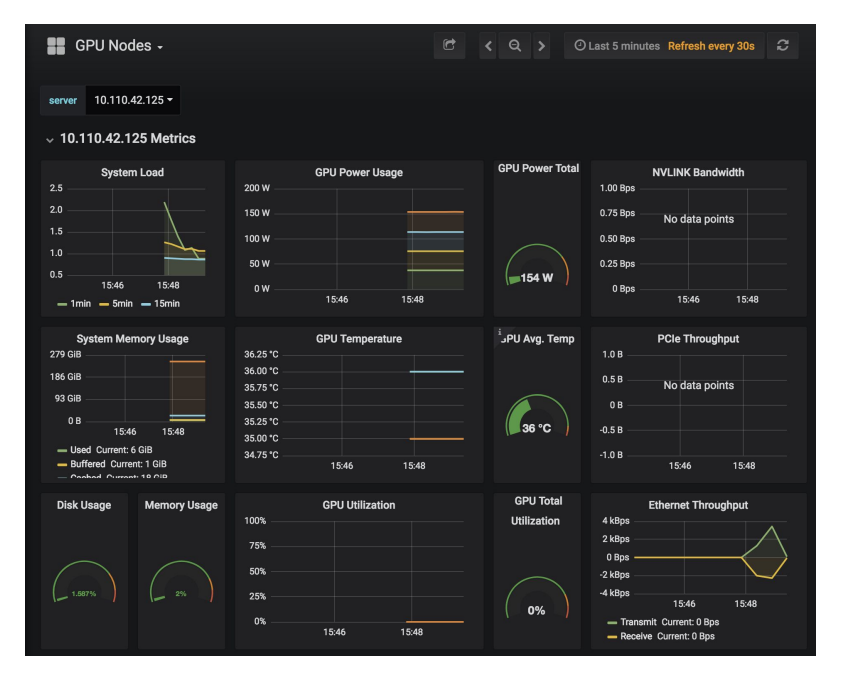

#### Demo: Kubeflow

- # deploy rook w/ ceph
- ./scripts/k8s\_deploy\_rook.sh
- # deploy kubeflow
- ./scripts/k8s\_deploy\_kubeflow.sh
- # go to kubeflow interface

| J-F/                                                         |                      |
|--------------------------------------------------------------|----------------------|
| e Edit View Insert Cell Kernel Widgets Help                  | Trusted / Python 3 ( |
| + ≫ 4 1 1 1 1 1 1 1 1 1 1 1 1 1 1 1 1 1 1                    |                      |
|                                                              |                      |
|                                                              |                      |
| n [1]: !!nvidia-smi                                          |                      |
| Out[1]: ['Fri Mar 8 03:12:36 2019 ',                         |                      |
| '+                                                           | +',<br> ',           |
| ' +++++                                                      | +',                  |
| Fan Temp Perf Pwr:Usage/Cap  Memory-Usage   GPU-Util Compute | M.  ',               |
|                                                              |                      |
| ' N/A 35C PO 38W / 300W   OMiB / 16128MiB   0% Defau         | lt  ',               |
| '+++++++                                                     | ·+',                 |
| ' N/A 35C PO 38W / 300W   0MiB / 16128MiB   0% Defau         | lt  ',               |
| '++++++                                                      | +',                  |
| '+                                                           | +',                  |
| '  Processes: GPU Memo<br>'  GPU PID Type Process name Usage | ory ',               |
| ·                                                            |                      |
| No running processes found                                   |                      |
| *+                                                           | +`]                  |

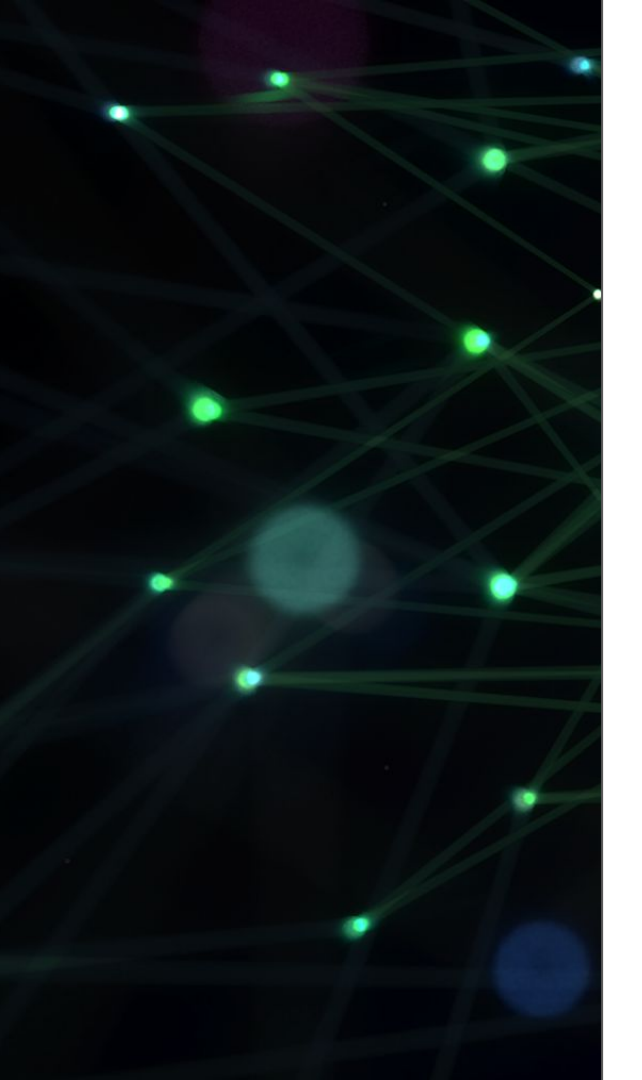

## Future

### DeepOps & Kubernetes

### DeepOps

- **Current:** official solution
  - Ubuntu & RHEL support
  - Kubernetes & Slurm
  - optional services and demo examples

#### • Future:

- high-performance networking (IB/RoCE)
- simplified usage
- air-gapped deployment
- continuous updates per customer feedback

### Kubernetes

- **Current:** contribute to mainstream K8s
  - Device Plugin
  - Driver Container
  - Monitoring Agent
  - Future: NVIDIA GPU Operator
    - V1: manage lifecycle of installing GPUs (detecting GPUs, installing driver, etc)
    - V2: access metrics in your custom monitoring stack

### To Summarize

| Basic               | Intermediate     | Advanced      |
|---------------------|------------------|---------------|
| OS Users            | Internal Storage | DeepOps       |
| SSH                 | External Storage | Kubernetes    |
| Docker / Containers | NFS Cache        | Scripts       |
| NGC                 |                  | Scheduling    |
| Manual Scheduling   |                  | Orchestration |
| VNC                 |                  | Monitoring    |